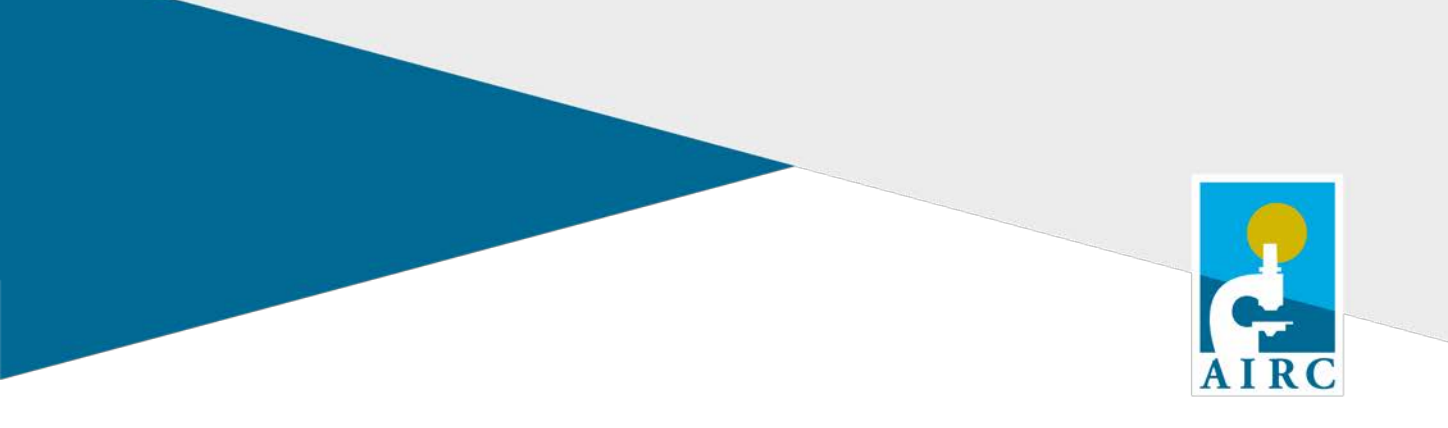

## How to request an extension (Pag. 1)

# **Istruzioni per richiedere una proroga** (Pag. 4)

FONDAZIONE AIRC PER LA RICERCA SUL CANCRO Viale Isonzo 25, 20135 Milano Tel. +39 02 7797410 E-mail: <u>airc.direzione-scientifica@airc.it</u>

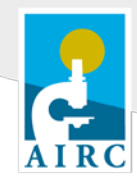

### How to request a project extension

If, for scientific reasons, the project has been or will be delayed, it is possible to request an extension of the end date of the corresponding project year.

To request an extension please send an e-mail to <u>administrative.office@airc.it</u> and describe the scientific rationale behind the delay of the project activities. Please specify the end date of the requested extension, which grant year must be extended and the grant reference number.

In particular:

- Three-month extensions are provided by default and are already accounted for in the original end date: therefore, it is not necessary to request Fondazione AIRC (from now on "AIRC") a specific authorisation.
- Requests for **six-month extensions** must be sent **within the end of the year you need to extend**.
- **Twelve-month extensions** must be requested within the **first six months of the year you intend to extend**, and in any case before submitting the renewal request for the next year. In case of a 12month extension the renewal request must be submitted the following year.

Principal Investigators (PI) cannot have more than one active AIRC individual grant at the same; only sixmonth overlaps are allowed. In case a twelve-month extension of the last project year is approved, new applications by the PI will not be accepted and will not be sent out for review.

After receiving the request by e-mail, AIRC will make the extension request form available in the PI's AIRC account. The PI will have to:

- 1. Log into his/her AIRC account.
- 2. Go to the *Submissions* section and click on the red link *You have pending actions*. *Please click here to access project details*.

| Investigator Grant - IG 2018 |                              |
|------------------------------|------------------------------|
| Title:                       |                              |
| Principal Investigator:      |                              |
| Type: Individual Grant - IG  | Project Code: :              |
| Year submission: 2018        | Year of latest renewal: 2019 |

#### 3. Click on the link *Edit extension request*

| Your open requests     |                   |                          |
|------------------------|-------------------|--------------------------|
| Name                   | Original Document | Actions                  |
| Extension request 2018 |                   | » Edit extension request |

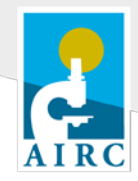

4. Fill out the extension request form in English. Choose the Department (if applicable) and check if the information about the Legal Representative is correct and up to date. If not, read the documents "Registration of a Hosting Institution" and "Registration of a Legal Representative", then contact AIRC (administrative.office@airc.it). Indicate the amount of funds that has been spent (the residual amount will be calculated automatically) and describe both the scientific rationale behind the delay of the project activities ("Justification") and which activities will be carried out in the extension period ("Foreseen activities"). Please note that this document will be made available to reviewers assessing the progress reports of the project.

| Principal Investigator:                                       |                |  |
|---------------------------------------------------------------|----------------|--|
| Institution:                                                  |                |  |
| Department:                                                   |                |  |
| Legal Representative:                                         |                |  |
| Extension Year                                                | 2019           |  |
| Amount Granted:                                               |                |  |
| Amount Spent:                                                 | € 0,00         |  |
| Leftover Amount:                                              |                |  |
| Final Report Deadline:                                        |                |  |
|                                                               |                |  |
| Extension Deadline:                                           | 31 agosto 2021 |  |
| Extension Deadline:<br>Justification:                         | 31 agosto 2021 |  |
| Extension Deadline:<br>Justification:                         | 31 agosto 2021 |  |
| Extension Deadline:<br>Justification:                         | 31 agosto 2021 |  |
| Extension Deadline:<br>Justification:                         | 31 agosto 2021 |  |
| Extension Deadline:<br>Justification:                         | 31 agosto 2021 |  |
| Extension Deadline:<br>Justification:                         | 31 agosto 2021 |  |
| Extension Deadline:<br>Justification:<br>Foreseen activities: | 31 agosto 2021 |  |
| Extension Deadline:<br>Justification:<br>Foreseen activities: | 31 agosto 2021 |  |
| Extension Deadline:<br>Justification:<br>Foreseen activities: | 31 agosto 2021 |  |
| Extension Deadline:<br>Justification:<br>Foreseen activities: | 31 agosto 2021 |  |

5. After the form has been filled out and saved, a pdf file will be generated. The document can be viewed in the signature tool for the PI (FEA signature to be made through AIRC platform). Only after the PI has signed the document digitally, he/she can download it and send it to the Legal Representative so that he/she can sign it as well. The digital signature must correspond to the name indicated in the form, otherwise it will not be possible to proceed to the next step. FEA instructions are available at the following link: <a href="https://www.direzionescientifica.airc.it/wp-content/uploads/2020/01/FEA Instructions.pdf">https://www.direzionescientifica.airc.it/wp-content/uploads/2020/01/FEA Instructions.pdf</a>. Upload the digitally signed document in the PI's AIRC account.

 Your open requests

 Name
 Original Document
 Actions

 Extension request 2018
 © Open Document
 > Upload signed extension request

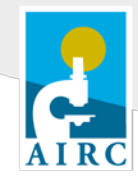

Through the Submissions section of his/her AIRC account the PI can check whether the signed document has been uploaded correctly.

| The following required actions are pending:<br>(see deadlines indicated in the Call) |                   |                             |
|--------------------------------------------------------------------------------------|-------------------|-----------------------------|
| Name                                                                                 | Original Document | Actions                     |
| Extension request 2018                                                               | Dpen Document     | » Waiting for AIRC approval |
|                                                                                      |                   |                             |

AIRC will notify the PI of the approval exclusively with an e-mail; no further communications will be sent. The pending action will disappear, and the signed extension request form will be available in the PI's AIRC account, together with the new expiration date of the funds.

| Year    | Туре                     | Status                                                                                                    | Principal Investigator           |
|---------|--------------------------|----------------------------------------------------------------------------------------------------|----------------------------------|
| 2019    | RENEWAL                  | FUNDED                                                                                                    |                                  |
| Funding | g start date: 02/01/2020 | Funding end date: 01/04/2021                                                                                                    |                                  |
| See De  | etails: 🔂 Renewal 🔂      | Notification letter 📑 Acceptance let                                                                                                    | ter 🛐 Istruzioni rendicontazione |
|         | hind hind hind           | and the second second |                                  |
| 2018    | APPLICATION              | FUNDED                                                                                                    |                                  |

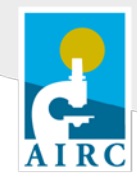

## Istruzioni per richiedere una proroga

Qualora, per ragioni di carattere scientifico, il progetto non dovesse svolgersi secondo i tempi previsti, è possibile richiedere a Fondazione AIRC (nel seguito AIRC) una proroga per poter estendere la data di fine di ciascuna singola annualità.

Per poter richiedere una proroga è necessario inviare una mail ad AIRC all'indirizzo <u>administrative.office@airc.it</u> illustrando le motivazioni scientifiche che non consentono di terminare le attività nei tempi previsti, la data di scadenza della proroga richiesta, l'annualità a cui fa riferimento la richiesta e il codice di riferimento del grant.

In particolare:

- le proroghe di **tre mesi** vengono concesse d'ufficio, la data di fine annualità del progetto comprende già tale proroga. **Non è necessario chiedere preventiva autorizzazione ad AIRC**.
- Le richieste di proroga di **sei mesi** devono essere inviate ad AIRC **entro la fine dell'annualità che si desidera prorogare**.
- Le richieste di proroga di **dodici mesi** devono essere inviate ad AIRC **entro il primo semestre dell'annualità di progetto per cui si richiede la proroga** e comunque prima di presentare la richiesta di rinnovo per l'annualità successiva. In questo caso infatti la richiesta di rinnovo dovrà essere presentata l'anno successivo.

Poiché non è possibile avere più grants attivi dello stesso tipo, sono ammesse sovrapposizioni fino a un massimo di sei mesi. Qualora si richieda una proroga di dodici mesi per l'ultima annualità di progetto, eventuali nuove proposte di progetti presentate dal Principal Investigator (PI) non potranno essere accettate e non saranno sottoposte a *peer review*.

A seguito della comunicazione della richiesta di proroga, AIRC provvederà ad attivare il relativo modulo nell'area personale del PI:

- 1. Accedere alla pagina personale del PI
- 2. Nella sezione *Submissions* selezionare il link in rosso *You have pending actions. Please click here to access project details* in corrispondenza del progetto da prorogare.

| vestigator Grant - IG 2018  |                              |
|-----------------------------|------------------------------|
| Title:                      |                              |
| Principal Investigator:     |                              |
| Type: Individual Grant - IG | Project Code:                |
| Year submission: 2018       | Year of latest renewal: 2019 |

#### 3. Selezionare il link *Edit extension request*

| Your open requests     |                   |                          |
|------------------------|-------------------|--------------------------|
| Name                   | Original Document | Actions                  |
| Extension request 2018 |                   | » Edit extension request |

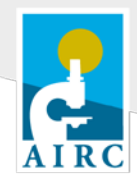

4. Compilare il modulo di richiesta di proroga in **lingua inglese.** Indicare il Dipartimento di afferenza, se presente, e verificare la correttezza del Legale Rappresentante. Nel caso in cui l'anagrafica dell'Istituzione Ospitante, del Dipartimento o del Legale Rappresentante non siano aggiornate si prega di consultare i documenti "Registration of a Hosting Institution" e "Registration of a Legal Representative" e successivamente di contattare AIRC (administrative.office@airc.it). Indicare l'ammontare dei fondi spesi (il sistema aggiornerà in automatico l'ammontare dei fondi residui) e fornire un'esauriente descrizione delle motivazioni scientifiche che non consentono di completare le attività di progetto nei tempi previsti e delle attività che saranno svolte durante il periodo di proroga. Le richieste di proroga saranno messe a disposizione dei revisori che valuteranno i report scientifici del progetto.

| Principal Investigator:                |                |   |
|----------------------------------------|----------------|---|
| Institution:                           |                |   |
| Department:                            | -              | • |
| Legal Representative:                  |                |   |
| Extension Year                         | 2019           |   |
| Amount Granted:                        |                |   |
| Amount Spent:                          | € 0,00         |   |
| Leftover Amount:                       |                |   |
| Final Report Deadline:                 |                |   |
| Extension Deadline:                    | 31 agosto 2021 |   |
|                                        |                |   |
| Justification:                         |                |   |
| Justification:                         |                |   |
| Justification:                         |                |   |
| Justification:                         |                |   |
| Justification:                         |                |   |
| Justification:                         |                |   |
| Justification:<br>Foreseen activities: |                |   |
| Justification:<br>Foreseen activities: |                |   |
| Justification:<br>Foreseen activities: |                |   |
| Justification:<br>Foreseen activities: |                |   |

5. Al termine della compilazione del modulo, sarà generato un file in formato pdf. Il documento potrà essere visualizzato attraverso l'interfaccia che permette al PI di firmare digitalmente con firma FEA tramite portale AIRC. Solo dopo aver apposto la firma il PI potrà scaricare il file per permettere al Legale Rappresentante di apporre la sua firma elettronica certificata. I dati del certificato di firma dovranno necessariamente corrispondere al nominativo indicato nel form, in caso contrario non sarà possibile concludere il prossimo step. Le istruzioni per apporre la firma elettronica sono disponibili al seguente link: <a href="https://www.direzionescientifica.airc.it/wp-content/uploads/2020/01/FEA Instructions.pdf">https://www.direzionescientifica.airc.it/wp-content/uploads/2020/01/FEA Instructions.pdf</a> consultando il documento "FEA instructions".

Il modulo firmato elettronicamente dovrà essere caricato sulla pagina personale del PI.

| /our open requests    |                   |                                   |
|-----------------------|-------------------|-----------------------------------|
| Name                  | Original Document | Actions                           |
| xtension request 2018 | Dpen Document     | » Upload signed extension request |

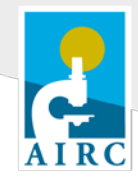

Dalla pagina personale del PI nella sezione *Submissions* sarà possibile verificare il corretto caricamento del modulo firmato e lo stato di approvazione da parte di AIRC.

| The following required actions are pending:<br>(see deadlines indicated in the Call) |                   |                             |
|--------------------------------------------------------------------------------------|-------------------|-----------------------------|
| Name                                                                                 | Original Document | Actions                     |
| Extension request 2018                                                               | 🔂 Open Document   | » Waiting for AIRC approval |
|                                                                                      |                   |                             |

L'approvazione della richiesta verrà notificata unicamente tramite l'invio di una mail di conferma da parte della Direzione Scientifica di AIRC, a seguito della quale scomparirà la Pending action relativa alla richiesta di proroga. Dalla sua area personale il PI potrà accedere al modulo Extension request firmato e verificare la nuova data di fine annualità.

| lear   | Туре                     | Status                                | Principal Investigator            |
|--------|--------------------------|---------------------------------------|-----------------------------------|
| 2019   | RENEWAL                  | FUNDED                                |                                   |
| unding | g start date: 02/01/2020 | Funding end date: 01/04/2021          |                                   |
| See De | etails: 🔂 Renewal 🔂 N    | otification letter 🛛 🔂 Acceptance let | tter 🔂 Istruzioni rendicontazione |
| 2018   | APPLICATION              | FUNDED                                |                                   |
| unding | start date: 02/01/2019   | Funding end date: 30/09/2020          |                                   |